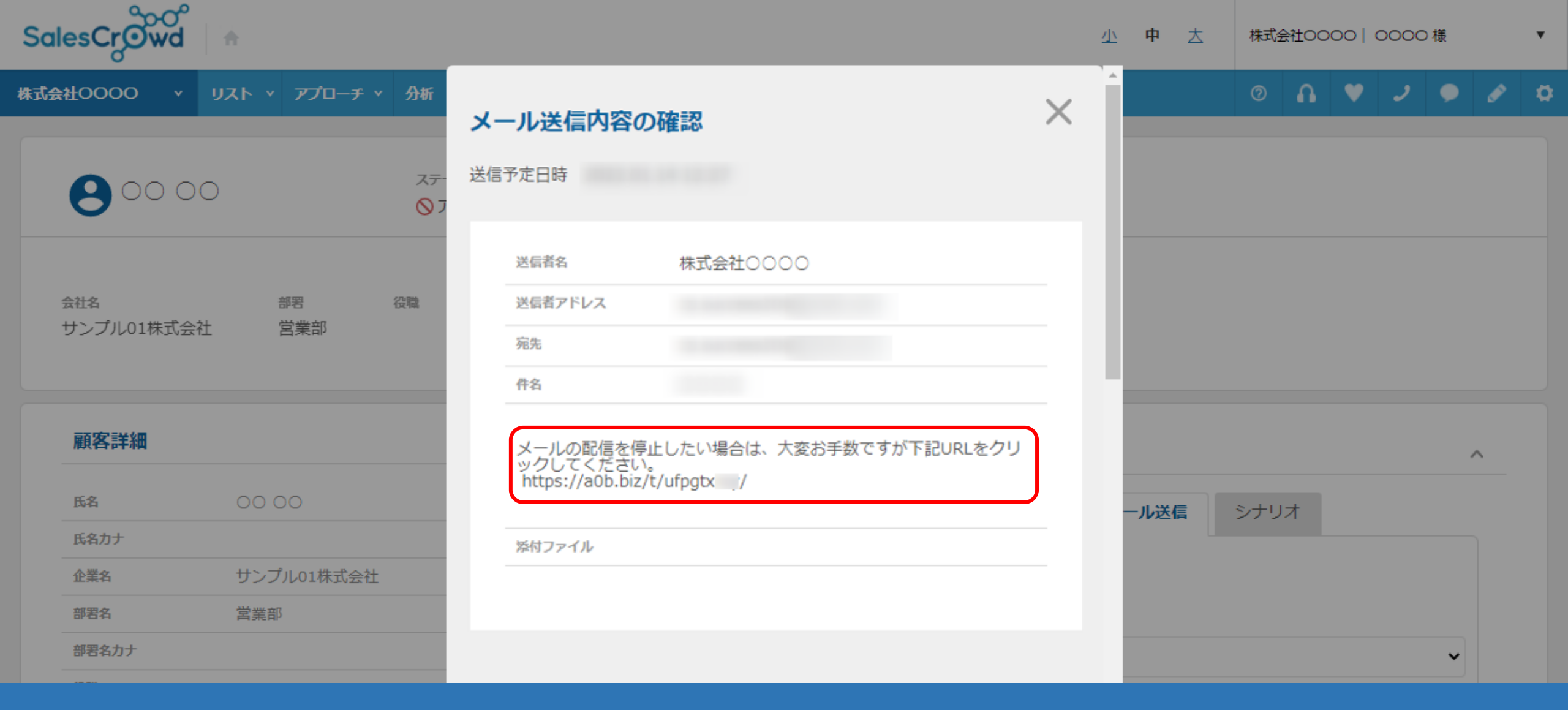

## ~メールDMを配信する際に配信停止用URLを設定する方法~

最終更新日:2022年6月27日

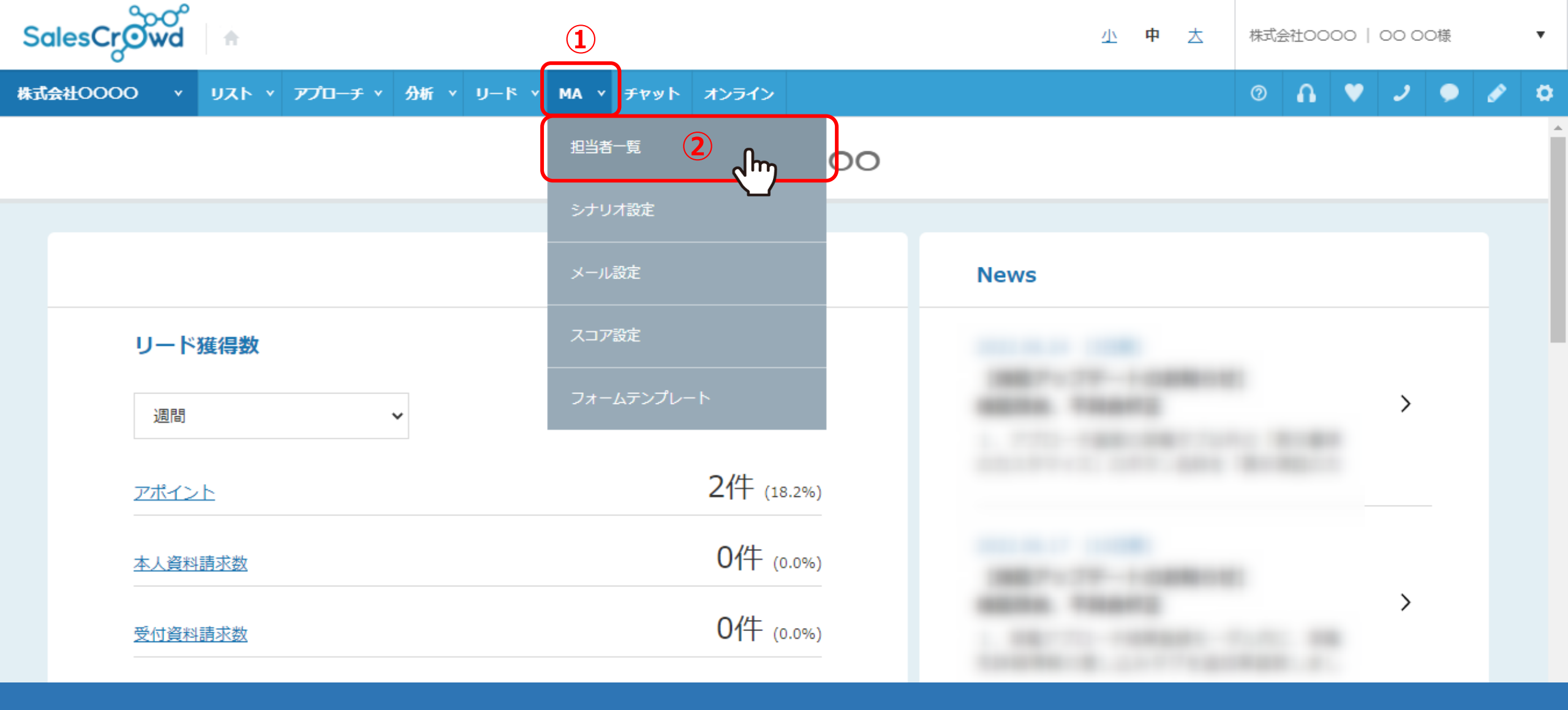

メールDMを配信する際に、配信停止用URLを設定する方法をご案内致します。

①上部メニューの「MA」から、②「担当者一覧」を選択します。

| Sal      | SalesCrowd A                                                             |            |      |                  |                |     |      |              |         |         | ±0000   0000 様 | •       |
|----------|--------------------------------------------------------------------------|------------|------|------------------|----------------|-----|------|--------------|---------|---------|----------------|---------|
| 株式会      | 株式会社OOOO × リスト × アプローチ × 分析 × リード × MA × チャット オンライン ⑦ <b>ハ * 2  ク 2 </b> |            |      |                  |                |     |      |              |         |         |                |         |
| 全社       | Έ                                                                        | ~          | キーワー | - ド検索            | ○、 詳細フィルター設定 ∨ |     |      |              |         |         | ☑ メール送信 🛛 🛇    | タグ設定    |
| $\equiv$ | 11件                                                                      | -<br>(0件選択 | (中)  |                  |                | タグー | 括設定  | 一斉メール送信      | チェックした担 | 当者への未配信 | 分を中止 担当        | 诸を追加    |
|          | ע ס                                                                      | へた作成       | タグ   | 一覧 CSV           | プウンロード         |     |      |              | 表示      | する行数 10 | 0 🗸 移動 1       | 1 - 100 |
| リードフェーズ  |                                                                          | 詳細         | 削除   | メール へ<br>配信停止先 ∨ | 氏名 🔷           |     |      | 企業名 🛟        |         | דבג 🗘   | 最終行動履歴 🔷       | 最終行重    |
|          |                                                                          | 詳細 >       | ×    |                  |                |     |      |              |         | 0       | 配信済み           |         |
|          |                                                                          | 詳細 >       | ×    |                  |                |     |      |              |         | 0       | 配信済み           |         |
| セールスフェーズ |                                                                          | iii        | ×    |                  | 00 00          |     | サンプル | 01株式会社       |         | 0       | 配信済み           |         |
|          |                                                                          | 詳細 >       | ×    |                  | サンプル01担当者名     |     | サンプル | サンプル01株式会社 0 |         |         | アポイント          |         |
|          |                                                                          | 詳細 >       | ×    |                  | サンプル01担当者名     |     | サンプル | 01株式会社       |         | 0       | アポイント          |         |

③担当者一覧画面に遷移しますので、「詳細」をクリックします。

| 80000                        |           | ステーク | १२   |      |                |  |  |  |
|------------------------------|-----------|------|------|------|----------------|--|--|--|
| <sub>会社名</sub><br>サンプル01株式会社 | 部署<br>営業部 | 役職   | 電話番号 | L II | <b>\$</b> 架電設定 |  |  |  |

| 頭客詳細            | 担当者 履歴・アクション (4)       |
|-----------------|------------------------|
| <b>SA</b> 00 00 | メモ追加 結果登録 メール送信 の シナリオ |
| 名力ナ             |                        |
| 企業A サンプル01株式会社  |                        |
| W署名             | メールテンプレートを選択           |
| 778名力ナ          | テンプレートサンプル:            |
| 及職              |                        |
| <b>±別</b> 女性    | WE#4                   |
| 話番号             | 本信自治 株式会社0000          |
| メールアドレス         | 送信者アドレス                |

④担当者 履歴・アクションの「メール送信」タブを選択します。

⑤メールテンプレートを選択で、テンプレートを選択します。

## 顧客詳細

| 氏名    | 00 00      | / | メモ追           | 加結果登録                                                                                        | メール送信                                                              | シナリオ                             |                      |
|-------|------------|---|---------------|----------------------------------------------------------------------------------------------|--------------------------------------------------------------------|----------------------------------|----------------------|
| 氏名力ナ  |            |   |               |                                                                                              |                                                                    |                                  |                      |
| 企業名   | サンプル01株式会社 |   |               |                                                                                              |                                                                    |                                  |                      |
| 部署名   | 営業部        |   | メールテン         | プレートを選択                                                                                      |                                                                    |                                  |                      |
| 部署名力ナ |            |   | テンス           | プレートサンプル                                                                                     |                                                                    |                                  |                      |
| 役職    |            | 1 |               |                                                                                              |                                                                    |                                  |                      |
| 性別    | 女性         |   | -#            | \$                                                                                           | 2000                                                               |                                  |                      |
|       |            |   | 配<br>下<br>(6) | 信停止用URL<br>記のテンプレートを<br>メールの配信を係<br>クリックしてくた<br>{{配信停止用<br>注意事項】<br>差し込みタグの{{個<br>で変更しないでくださ | メール本文にペーストし<br>尊止したい場合は、大<br>ざさい。<br>BURL}}<br>8년停止用URL}}の部分<br>い。 | ってください。<br>変お手数ですが<br>けは送信時に固有のい | 下記URLを<br>JRLに変換されます |

メールテンプレートを選択すると、メール編集画面が開きます。

担当者 履歴・アクション

⑥下部へスクロールしますと、配信停止用URLの文面例が表示されますので、文章をコピーします。

 $\sim$ 

×

|                |            |   | 3 | B式<br>● HTM<br>※HTML<br>れること<br>k文 | 1L形式<br>形式の4<br>がござ | ○ テ<br>場合、<br>います | キスト形う<br>メール受(<br>。 | 式<br>言先の環境 | 竟によっ | マメー     | JLOL  | ィアウ   | トが崩 |
|----------------|------------|---|---|------------------------------------|---------------------|-------------------|---------------------|------------|------|---------|-------|-------|-----|
| 企業詳細           |            |   |   | 差し                                 | <u>入みタグ</u>         | 3                 | 選択してく               | ださい        |      |         |       | ~     |     |
| 企業名            | サンプル01株式会社 |   |   | <>                                 | ٩.                  | В                 | 1 <del>5</del>      | Ø,         |      | Ξ       | Ξ     | = =   |     |
| 電話番号           |            | / |   |                                    | ≣   -               | -                 | <u>T</u> ×          |            |      |         |       |       | * * |
| メールアドレス        |            | 1 |   | 本日は<br>ござい                         | ご多用(<br>ました。        | の折、:<br>。         | 貴重なおB               | 時間をいた      | とだきま | もして、    | 誠(こあ  | らりがと  | 5   |
| 住所             | 東京都〇〇      | 1 |   | あらためて今後とも何卒よろしくお願いいたします。           |                     |                   |                     |            |      |         |       |       |     |
| お問い合わせURL      |            | 1 |   | メール                                | の配信す                | を停止               | したい場合               | 今は、大変      | なお手券 | 々ですが    | 下記り   | RI をク | IJ  |
| 代表者            | サンプル01代表者名 | 1 | 7 | ックし<br>{{酒                         | てくだる<br>ご信停止        | さい。<br>一用URI      | L}}                 |            |      | ~~ 7 /3 | 1 000 |       | -   |
| 会社情報           |            | 1 |   | *****                              | ****                | *****             | *****               | *****      | **** | *****   | ****  | ***** |     |
| 得意分野           |            | 1 |   | ****                               | ****                | ****              | K.                  |            |      |         |       |       | - 4 |
| 99             |            |   |   | 株式会                                | 社●●                 |                   |                     |            |      |         |       |       |     |
| <u> </u>       |            |   |   |                                    |                     |                   |                     |            |      |         |       |       |     |
| <u>ከ</u> አማይ14 |            |   |   |                                    |                     | 8                 | ì                   | 送信内容       | 確認   | Ռոյ     |       |       |     |
|                |            |   |   |                                    |                     |                   |                     |            |      |         | /     |       |     |

⑦上へスクロールして、本文の枠内に貼り付けます。 ⑧編集が終わったら「送信内容確認」をクリックします。

※配信停止用URLの文章の貼り付ける位置は、署名の前をお勧めしております。

※文面に関してはあくまでも参考となりますので、貴社でカスタマイズしてご利用頂ければと存じます。

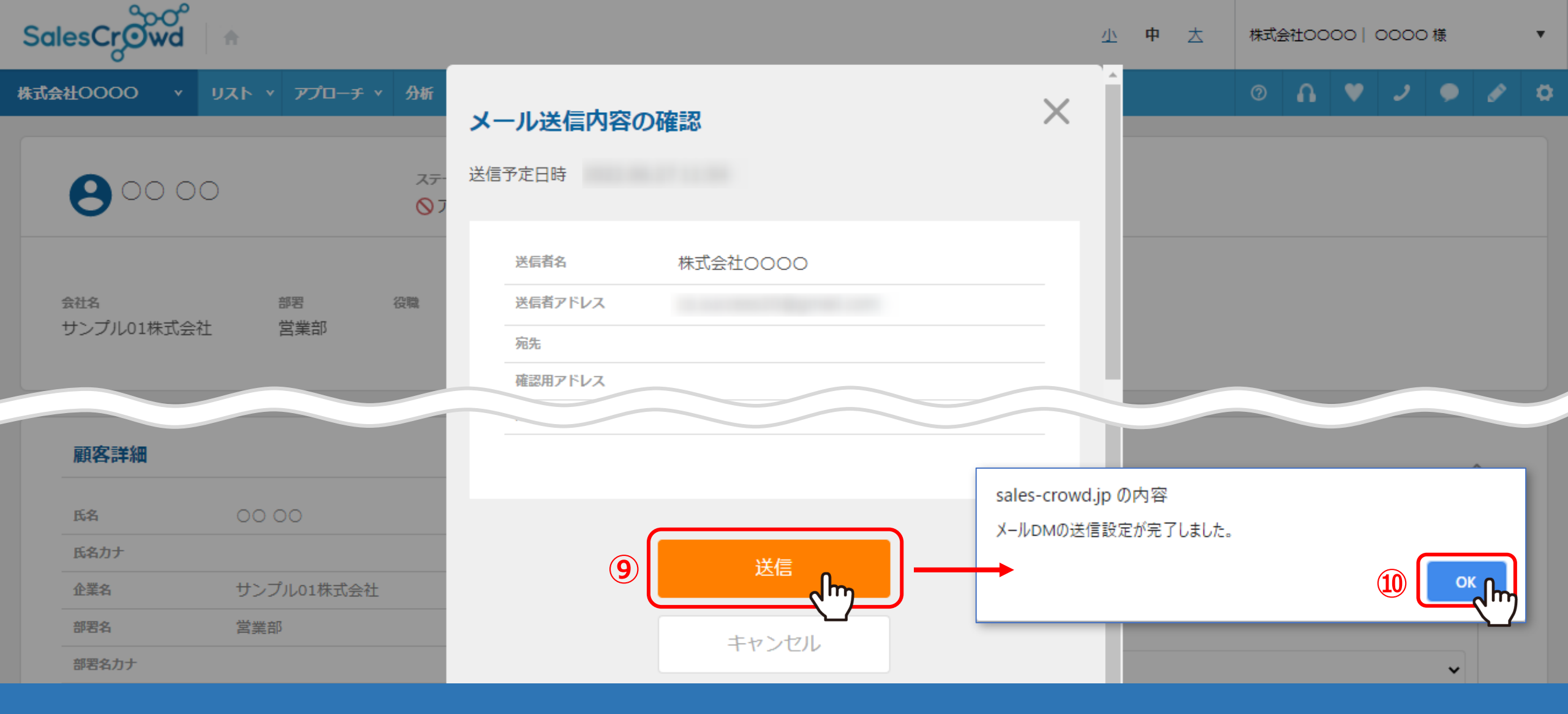

⑨メール送信内容の確認画面で、「送信」をクリックし配信を行います。

⑩「メールDMの送信設定が完了しました。」というメッセージが表示されますので、 「OK」をクリックして画面を閉じてください。

## 顧客詳細

| 氏名        | 00 00      | /          |         | メモ追加      | 結果登録 | メール送信       | シナリオ |
|-----------|------------|------------|---------|-----------|------|-------------|------|
| 氏名力ナ      |            |            |         |           |      |             |      |
| 企業名       | サンプル01株式会社 | 1          |         | メモを入力     |      |             |      |
| 部署名       | 営業部        | /          |         |           |      | • • •       |      |
| 部署名力ナ     |            | /          | <u></u> | ▶ 11111月か | * -  | 200         | 000  |
| 役職        |            | 1          |         | 送信メール     | ,    |             |      |
| 性別        | 女性         | 1          |         | 扇集        |      |             |      |
| 電話番号      |            | /          |         | ***       | 7    |             |      |
| メールアドレス   |            | /          |         | 芝油用アドレ    | ^    |             |      |
|           |            | + 新規に項目を追加 |         | 仟省        |      |             |      |
| タグ        |            |            |         |           |      |             |      |
| 00セミナー参加者 | ă ×        |            | 12      | Ĭ         |      |             |      |
|           |            |            |         | 🞦 配信済み    | + -  | <b>_</b> oc | 00   |
| 顧客備考      |            |            |         | 🞦 配信済み    | + -  | <b>_</b> oc | 00   |

⑪配信したメールを選択し、⑫「詳細確認」をクリックします。

担当者 履歴・アクション

 $\sim$ 

投稿

പ്പിന്ന^

 $\sim$ 

 $\sim$ 

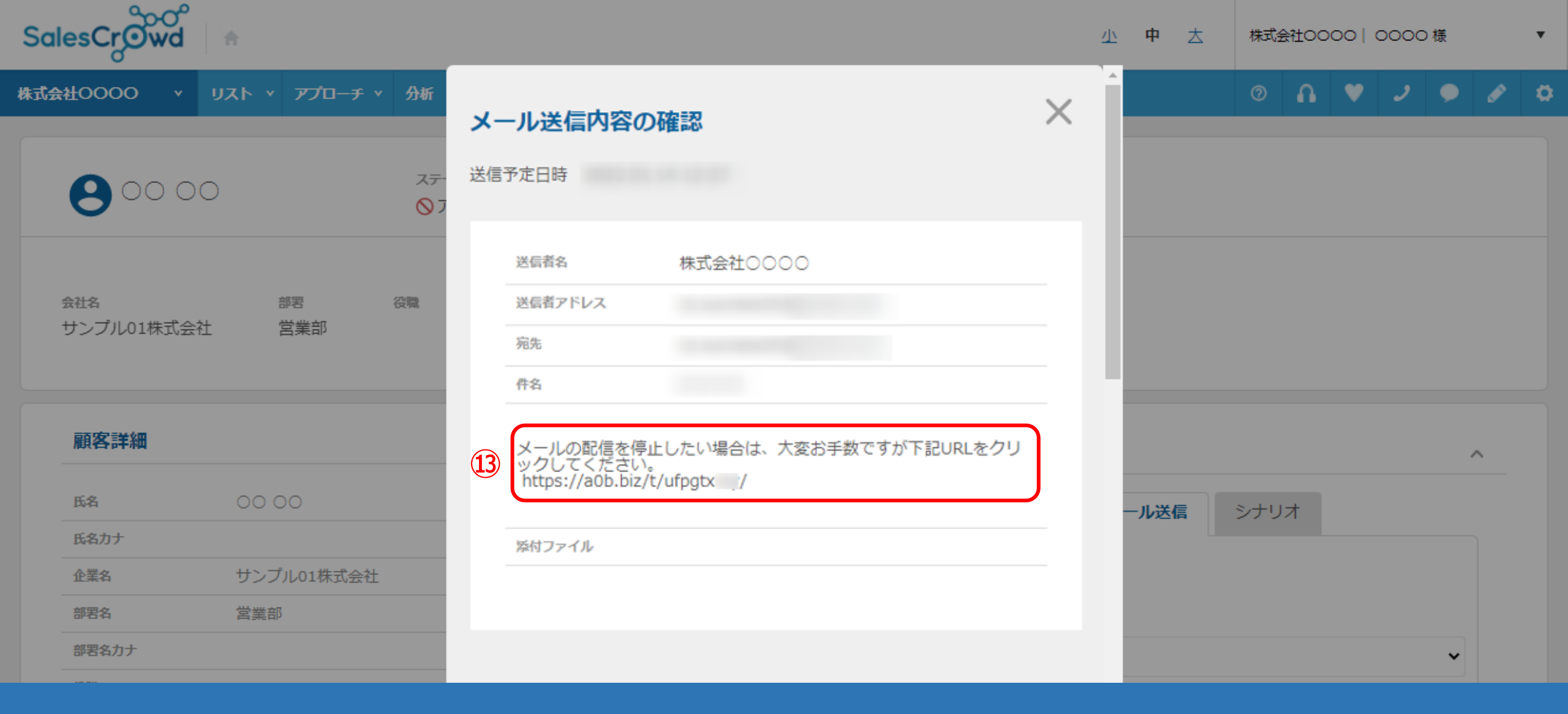

13メール送信内容の確認画面が表示されます。

差し込みタグは自動で短縮URLに変換されて表示され、メールを受け取った方の本文にもこのURLが表示されます。

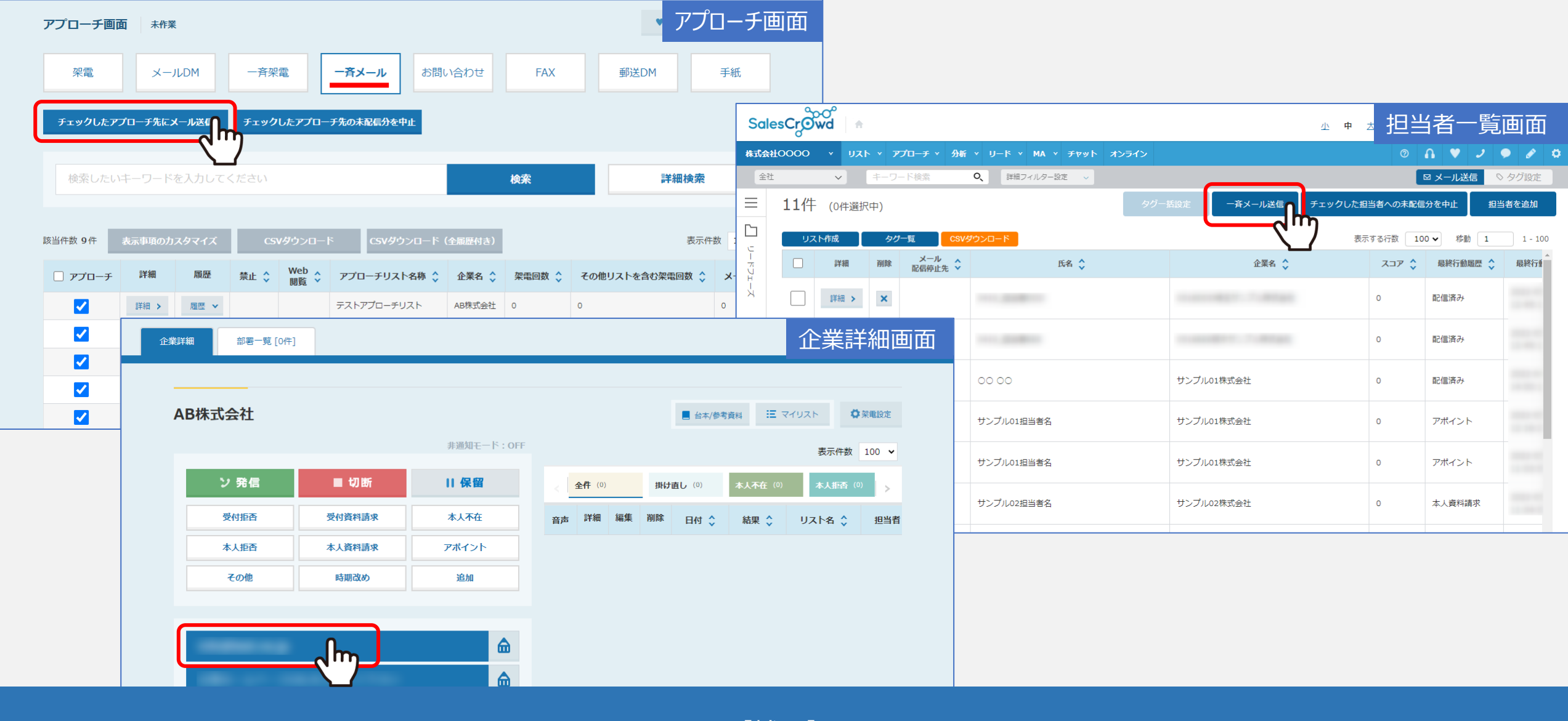

【補足】

アプローチ画面から一斉メール送信する時、担当者一覧画面から一斉メール送信する時、 または企業詳細画面からメール送信する時でも、配信停止用URLの設定ができます。